## 令和6年度 仙台市職員採用試験

(大学卒程度・獣医師・心理・保健師・消防士(大学の部)・社会人経験者)

# 受 験 申 込 ガイド

### 1 注意事項

- □ 受験申込に必要なものは以下の4点です。
  - ① インターネットに接続したパソコン
  - ② プリンター(A4 サイズの白色用紙に黒色インクで印刷できるもの)
     ※個人で所有するプリンターや、コンビニのプリントサービス等をご利用ください。
  - ③ 電子メールアドレス(「みやぎ電子申請サービス」の利用者登録に必要です)
  - ④ PDF ファイルを開くためのソフトウェア「Adobe Reader」
- □ 受験申込はインターネットによる電子申請となります。
- 受験申込(電子申請)は<u>インターネットに接続したパソコンを使用してください。スマートフォン、</u> タブレット端末、携帯電話等からの申込はできません。
- □ 他の人と共用のパソコンを使用する場合、ブラウザ上やハードディスクに、申込に係る申請者 ID やパスワード、到達番号、個人情報の入力内容等を保存しないように注意してください。
- □ 「みやぎ電子申請サービス」に申請者 ID・パスワードを登録する必要があります。
- □ 申込者には受付の状況等を電子メールでお知らせします。申請者 ID・パスワードを登録する前に、あらかじめ、登録するメールアドレスに「みやぎ電子申請サービス」からのメール (auto-miyagi@elg-front.jp)を受信できるように設定してください。
- □ 受験申込期間は、<u>4月17日(水)午前10時から5月13日(月)午後5時まで</u>です。
- 同日に行われる採用試験において、申込できる試験の種類・試験区分は一人につき一つに限ります。複数の申込は行わないでください。
- □ 申込データ送信後は、申込内容の変更等はできませんので、十分にご確認の上、申込手続きを 行ってください。
- □ 受験申込期間最終日は、アクセスが集中し、手続きに時間を要する場合がありますので、早め に申込手続きを行ってください。なお、<u>申込受付期間を過ぎると受付できません</u>ので、ご注意くだ さい。
- □ 電子メールで「受験票及び宣誓書兼写真票について(審査結果連絡メール)」が届きましたら、 「みやぎ電子申請サービス」にログインし、「受験票」と「宣誓書兼写真票」の PDF ファイルをダウ ンロードしてください。
- □ ダウンロードした「受験票」と「宣誓書兼写真票」を<u>印刷してください。</u>
- 印刷した「宣誓書兼写真票」の<u>宣誓欄に自署し、写真を貼付の上、第一次試験(筆記試験)</u>
   当日に必ず持参して下さい(試験当日に、宣誓書兼写真票を忘れた場合または写真の貼付 を忘れた場合は、受験できませんので、ご注意ください。)。

## 2 受験申込手続きの流れ(フロー図)

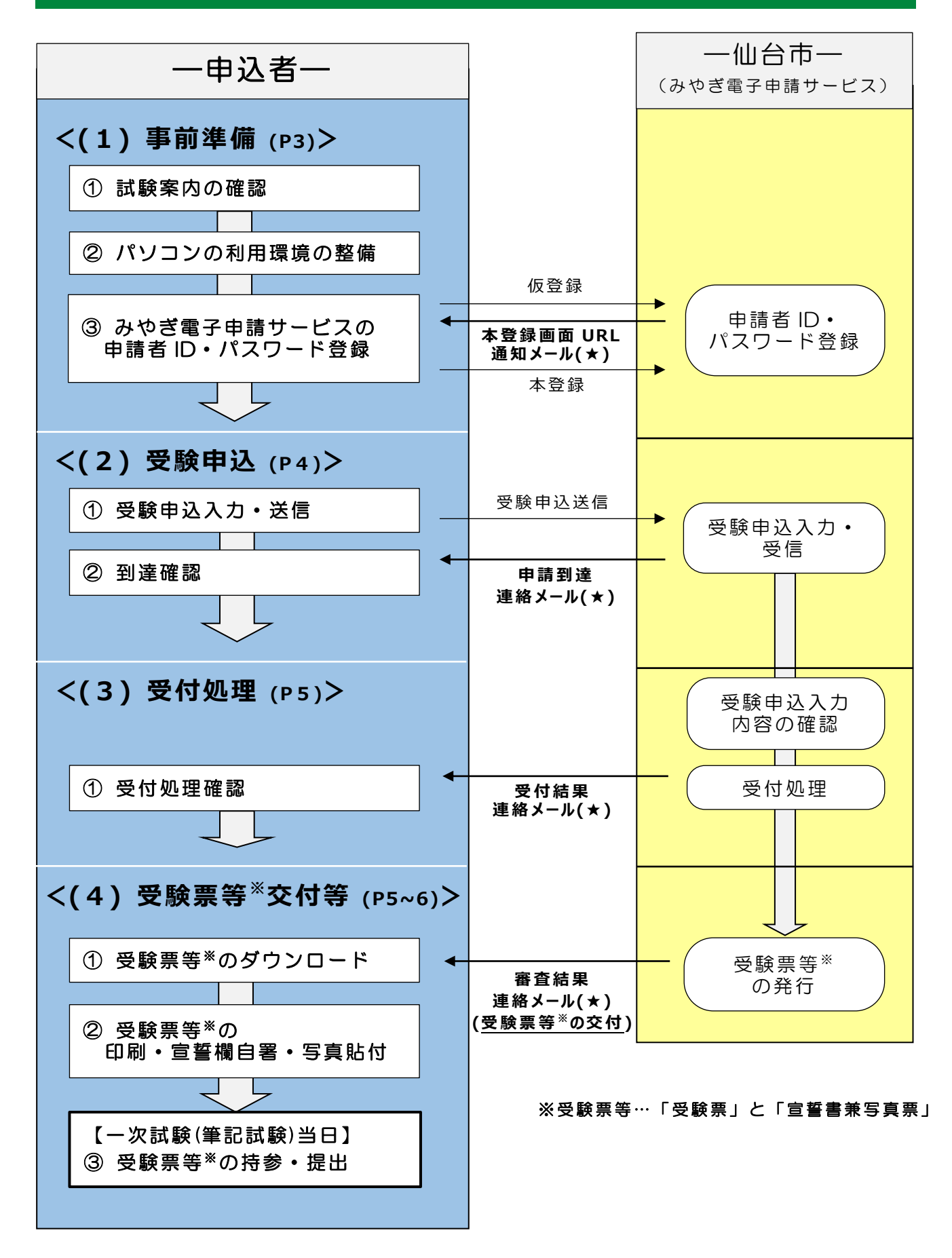

(★) 受験申込手続きにおいて、みやぎ電子申請サービスから、計4通のメールが送付されます

## 3 受験申込の手順

#### (1)事前準備

#### ① 試験案内の確認

仙台市ホームページ「仙台市職員採用試験情報」ページ内の「令和6年度仙台市職員採用 試験受験申込」から試験案内をダウンロードし、受験資格等を確認してください。

※「令和6年度仙台市職員採用試験受験申込」ページはこちら https://www.city.sendai.jp/ninyo/shinsei/r6/jyukenmoushikomi.html

#### ② パソコンの利用環境の整備

「みやぎ電子申請サービス」を利用するには、事前に動作環境の確認や Web ブラウザの設定が 必要です。 Web ブラウザの設定を正しく行わないと、入力した内容が失われることがあります。設定方 法について、「令和6年度仙台市職員採用試験受験申込」ページまたは「みやぎ電子申請サービ ス」の Web サイトに掲載している「電子申請サービス 事前準備一Web ブラウザの設定」を確認し てください。

OS と Web ブラウザの組合せについては「みやぎ電子申請サービス」の「動作環境について」 (https://www.shinsei.elg-front.jp/miyagi2/www/guide/environment.html) を参照 してください。

#### ③「みやぎ電子申請サービス」の申請者 ID・パスワード登録

「みやぎ電子申請サービス」の申請者情報登録ページへアクセスし、仮登録を行ってください(申請者区分は「個人」を選択してください)。 仮登録完了後、登録したメールアドレスに申請者情報 本登録画面の URL が通知されますので、指定のページにアクセスし、本登録を行ってください。

なお、申請者 ID とパスワードを紛失すると、受験申込入力や「受験票」・「宣誓書兼写真票」の 交付が受けられなくなってしまうので、登録した ID・パスワードは必ず控えてください。

すでに「みやぎ電子申請サービス」の申請者 ID とパスワードを登録済みの方は、その ID とパスワードをご利用 いただいてもかまいません。ただし、「みやぎ電子申請サービス」のシステムが令和2年 11月5日にリニューアル されたことから、リニューアル以前に登録された申請者 ID はご利用できませんので、その場合は新たに申請者 IDを登録してください。

申請者 ID・パスワードメモ欄

| 申請者 ID | パスワード |
|--------|-------|
|        |       |

#### (2) 受験申込

#### ① 受験申込入力·送信 【受験申込期間:4月17日午前10時~5月13日午後5時】

- 1) 受験申込期間中に、インターネットに接続されたパソコンで仙台市ホームページ「仙台市職員採用試験情報」ページ内の「令和6年度仙台市職員採用試験受験申込」から「受験申込フォーム」にアクセスし、(1)③で登録した申請者 ID とパスワードでログインします。
- 2)「令和6年度仙台市職員採用試験受験申込」ページに掲載している「受験申込フォーム 入力方法」に従って必要事項を入力し、送信してください。
  - ●社会人経験者以外の入力フォームで、「学歴」項目の最終学歴の学校コード欄は、「令和 6年度仙台市職員採用試験受験申込」ページに掲載している「学校名コードー覧表」を 確認の上、3桁のコード番号を入力してください。
  - ●入力フォームの「志望動機」欄(社会人経験者の場合は「自己 PR」欄も)は300字以内 となっています。「令和6年度仙台市職員採用試験受験申込」ページに「【参考】受験申 込フォーム入力の際の下書き用ファイル」を掲載していますので、受験申込フォームに入力す る前にご活用ください。
  - ※ <u>申込最終日の午後5時までに到達しなかった場合は受付を受理できません</u>。余裕を持って受験申込を行ってください。
- 3)送信が完了すると、「到達番号」と「問合せ番号」が画面に表示されるので、以下の欄に控 えてください。

到達番号・問合せ番号メモ欄

| 到達番号 | 問合せ番号 |
|------|-------|
|      |       |

② 到達確認

- 1) 受験申込入力を送信後、登録したアドレス宛に「申請到達連絡」のメールが自動送信さ <u>れますので、必ず確認してください。</u>
- 2) 受験申込から第一次試験(筆記試験)までの間は、「みやぎ電子申請サービス」からの連絡メールが届いていないか定期的に確認してください。

#### (3)受付処理

- ① 受付処理確認
  - 1)人事委員会事務局任用課で、みやぎ電子申請サービスで受信した受験申込の入力内容 の確認を行い、受付処理を行います(土日祝日を除き、おおむね3日以内に行います)。

なお、入力内容に間違いや疑義等があった際は、以下の電話番号から連絡して確認する 場合がありますので、ご対応をお願いします。また、着信時に電話に出られない場合や着信履 歴に気が付いた場合は、折り返しのお電話にご協力をお願いします。

## 022-214-4457(仙台市人事委員会事務局 任用課)

- 2)受付処理が完了すると、登録したアドレス宛に「受付結果連絡」のメールが届きますので、 必ず確認してください。
  - ※ 受験申込入力を送信した後、土日祝日を除き3日経過してもメールが届かない場合は、 任用課までお問合せください。

#### (4)受験票等<sup>\*</sup>の交付等

※ 受験票等とは、「受験票」と「宣誓書兼写真票」を指します。

- ① 受験票等のダウンロード
  - 1) 5月27日頃、人事委員会事務局任用課から「受験票」と「宣誓書兼写真票」を交付し ます(交付は、「みやぎ電子申請サービス」上に PDF ファイルをアップロードすることにより行 います)。交付の際は、登録したアドレス宛に「受験票及び宣誓書兼写真票について」の審 査結果連絡メールが届きますので、必ず確認してください。
  - 2) メールが届いたら、インターネットに接続されたパソコンで「みやぎ電子申請サービス」にログインし、「受験票」と「宣誓書兼写真票」の PDF ファイルをダウンロードしてください。
    - ※ PDF ファイルは1ページ目が「受験票」、2ページ目が「宣誓書兼写真票」となっています。
    - ※ 受験票等は郵送しませんので、ご注意ください。
- ② 受験票等の印刷・宣誓欄自署・写真貼付
  - 1) ダウンロードした「受験票」と「宣誓書兼写真票」を印刷(A4 サイズ、片面印刷)してくだ さい(個人で所有するプリンターやコンビニのプリントサービス等をご利用ください)。

2)「宣誓書兼写真票」の「宣誓欄」に自署し、写真(第一次試験(筆記試験)時点で 6 か月以内に撮影したもの、縦 4cm・横 3cm)を貼付して「受験票」と一緒に第一次試験 (筆記試験)当日に持参できるように準備をしてください。

※ 写真は、本人確認を行う際に必要となりますので、忘れずに貼付してください。

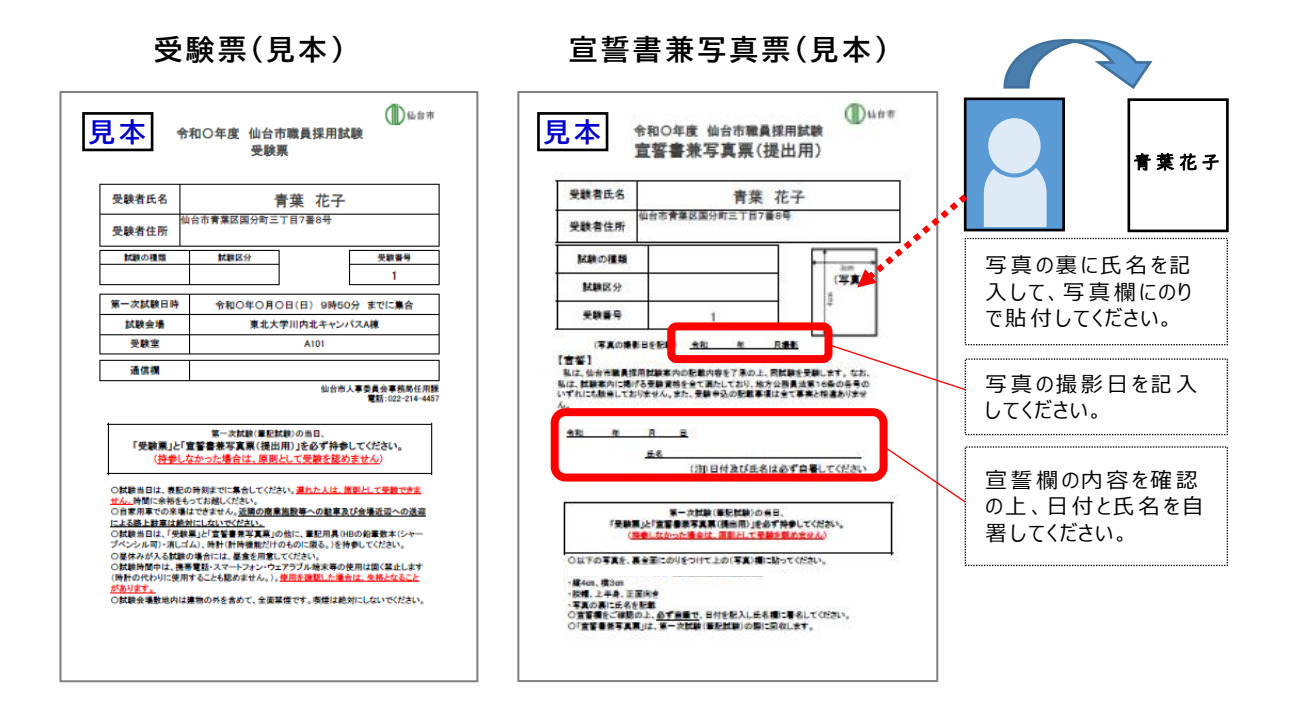

#### ③ 受験票等の持参·提出

第一次試験(筆記試験)当日に、②2)で準備した「受験票」と「宣誓書兼写真票」を 必ず持参して下さい。第一次試験(筆記試験)当日に本人確認等で使用するため、「宣 誓書兼写真票」を忘れた場合、または写真の貼付を忘れた場合は、受験できません。なお、 「宣誓書兼写真票」は第一次試験(筆記試験)当日に回収します。